## คู่มือการประเมินผลการปฏิบัติงาน และประเมินผลรายงานของนักศึกษาสหกิจศึกษา บนระบบออนไลน์สหกิจศึกษา

## (สำหรับพนักงานที่ปรึกษา)

เนื่องจากศูนย์สหกิจศึกษาและพัฒนาอาชีพ ได้จัดทำระบบสหกิจศึกษาออนไลน์ขึ้น เพื่ออำนวยความ สะดวกในการประเมินผลการปฏิบัติงาน และประเมินผลรายงานของนักศึกษาสหกิจศึกษา ให้แก่พนักงานที่ปรึกษา สหกิจศึกษา จึงจัดทำคู่มือเพื่ออธิบายขั้นตอนการใช้งานระบบการประเมินผลการปฏิบัติงาน และประเมินผล รายงานของนักศึกษาสหกิจศึกษา ดังนี้

## ขั้นตอนการไปยังหน้าระบบการประเมินผลการปฏิบัติงาน และประเมินผลรายงานของนักศึกษาสหกิจ ศึกษา

ระบบสหกิจศึกษาออนไลน์ แจ้ง Link การเข้าระบบ Username และ Password ทาง E-mail พนักงาน ที่ปรึกษา ซึ่งระบบจะได้รับ E-mail พนักงานที่ปรึกษา จากการกรอกแบบฟอร์มของนักศึกษาในความดูแล ของท่าน จะปรากฏหน้า SUT E-COOP ดังรูปด้านล่าง

SUT E-COOP Home About Contact Us Feedback Job Fair - คู่มือการให้งาน - Register Log in SUT E-COOP

Cooperative Education and Career Development, Suranaree University of Technology.

## 2. ขั้นตอนการ Log in เข้าใช้งานระบบ

| Sig | n in to SUT COOP System                                             |
|-----|---------------------------------------------------------------------|
| Ple | ease enter your username and password                               |
|     | <ul> <li>Username</li> <li>Password</li> <li>Remember me</li> </ul> |
|     | Sign In                                                             |
|     | อิมรทัสผ่าน?                                                        |

3. ขั้นตอนการเข้าสู่หน้าประเมินผลการปฏิบัติงานนักศึกษา

| A SUT E-COOP              | Dashboard Home <del>-</del>                |
|---------------------------|--------------------------------------------|
| 🐨 นักศึกษา 🔹              | 1. Click ที่เมนูนักศึกษา                   |
| รายชื่อนักศึกษาสหกิจศึกษา | 2. Click ที่เมนู รายชื่อนักศึกษาสหกิจศึกษา |
|                           |                                            |
|                           |                                            |
|                           |                                            |

4. เมื่อ Click จะปรากฏรายชื่อนักศึกษาสหกิจศึกษาที่อยู่ในความดูแลของท่าน ดังรูป

| เยการ Stud | ent                    |                               |                              |            |
|------------|------------------------|-------------------------------|------------------------------|------------|
|            |                        |                               |                              |            |
| 1/2657     | •                      |                               | 10 • dum                     |            |
| สมักศึกษา  | ชื่อ - สกุด            | สาขาวิชา                      | ต่าแหน่งงาน                  | ปีการศึกษา |
| 85476367   | นางสาวพรรณนี้คา ใสไหน่ | เพลโนโลดีการจัดการการการกลาด) | ม้ช่วยเจ้าหนัวที่ฝ่ายการตลาด | 1/2557     |

5. Click ที่รายชื่อนักศึกษาที่ท่านต้องการประเมิน จะปรากฏ MenuBar ที่ด้านบน ดังรูป

| ข้อมูลนึกศึกษา | งานที่มีกลึกษาสมัคร | แบบท่อรับสาทก็จลึกษา * | แบบประเม็น -                        |
|----------------|---------------------|------------------------|-------------------------------------|
|                |                     |                        | และระปฏิบัสีงาน<br>รายงานสหภิจดีกษา |

6. ที่ MenuBar จะปรากฏ แบบประเมินผล 2 เมนู คือ เมนูผลการปฏิบัติงาน และเมนูรายงานสหกิจศึกษา ซึ่งท่านจะเป็นผู้ประเมินเพื่อให้คะแนนนักศึกษาสหกิจศึกษาที่อยู่ในความดูแลของท่าน

----- ขอขอบพระคุณ -----